## Vorgabeeinstellungen für Lotus Approach

Bestimmen Sie den Speicherort auf Ihrer Festplatte, wohin das Installationsprogramm bestimmte Lotus Approach Dateien kopieren soll. Wählen Sie Durchsuchen, um die Laufwerke und Verzeichnisse zu durchsuchen, auf die Sie Zugriff haben. Sie benötigen Schreibrechte für das gewählte Laufwerk bzw. den Ordner.

- 1. Wählen Sie ein Laufwerk aus dem Listenfeld, um das Laufwerk zu wechseln.
  - Das Installationsprogramm gibt an, wieviel freier Speicherplatz auf diesem Laufwerk zur Verfügung steht.
- 2. Geben Sie den Ordner in das entsprechende Textfeld ein, um den Ordner zu wechseln.
- 3. Wählen Sie OK.

**Note** Wenn Sie Ihrer Kopie von Lotus Approach eine andere Sprache hinzufügen, können Sie das Laufwerk oder den Ordner nicht wechseln. Die Dateien der neuen Sprache werden mit der vorhandenen Lotus Approach Kopie installiert.

## 1-2-3 Funktionen zur Installation auswählen

Sie können 1-2-3 mit oder ohne Datenbankfunktionen installieren. Die Funktionen werden von Lotus Approach bereitgestellt und umfassen: Datenabfragen, Formulare, Berichte, Etiketten und Kreuztabellen.

Um auszuwählen, welche Hauptfunktionen von 1-2-3 97 installiert werden, wählen Sie Lotus 1-2-3 97 aus, und klicken Sie auf Anpassen. Um die von Lotus Approach bereitgestellten Datenbankfunktionen für 1-2-3 zu installieren, wählen Sie Approach aus, und klicken Sie auf Anpassen.

Wenn Sie die von Lotus Approach bereitgestellten Datenbankfunktionen nicht installieren, können Sie diese Funktion in 1-2-3 nicht verwenden.

### **Benutzerdefinierte Installation**

Wählen Sie die Funktionen, die Sie installieren wollen.

1. Klicken Sie auf das Register für die Gruppe von Funktionen, die Sie bearbeiten wollen.

Als Vorgabe sind einige Funktionen markiert, andere nicht.

Wenn das Kontrollkästchen neben einer Funktion markiert ist, wird diese Funktion installiert. Ist das Kontrollkästchen leer, wird die Funktion nicht installiert.

2. Klicken Sie auf die Kontrollkästchen der Funktionen, die installiert oder nicht installiert werden sollen.

Das rechts von den Funktionen befindliche Feld zeigt eine Beschreibung der gerade markierten Funktion an.

In einigen Fällen sind mehrere Funktionen als Teil einer Gruppe unter einem Haupteintrag angeordnet. Entfernen Sie das Markierungszeichen neben dem Haupteintrag, werden alle Markierungen aller Untereinträge entfernt. Wenn Sie einen einzelnen Untereintrag markieren, wird auch der Haupteintrag markiert. Allerdings werden nur markierte Untereinträge installiert.

Entsprechend der Anzahl der gewählten Einträge verringert oder vergrößert sich der für die Installation benötigte Speicherplatz. Der benötigte Speicherplatz für alle gewählten Funktionen wird unter "Benötigter Platz für gewählte Funktionen" angezeigt.

Unter "Verfügbarer Platz auf gewähltem Laufwerk" wird angezeigt, wieviel Speicherplatz auf dem gewählten Laufwerk zur Verfügung steht.

- 3. (Optional nur für Einzelplatzinstallation) Klicken Sie auf Ordner wechseln, um das Laufwerk bzw. den Ordner zu ändern, in dem Sie diese Anwendung installieren wollen.
- 4. Klicken Sie auf Weiter.

## 1-2-3 SmartMaster-Sätze sichern

Wenn Sie über vorhandene SmartMaster aus einer Vorversion von 1-2-3 verfügen und sie in der Version, die Sie jetzt installieren wollen, nutzen wollen, klicken Sie auf Ja. Daraufhin werden in dem angegebenen Ordner Sicherungskopien der SmartMaster erstellt.

Wenn Sie die alten SmartMaster nicht sichern wollen, klicken Sie auf Nein.

## Mehrere Kopien von 1-2-3

Auf Ihrer Festplatte ist bereits eine Kopie von 1-2-3 installiert.

Sie haben mehrere Möglichkeiten. Sie können:

- Das Installationsprogramm beenden und die vorhandene Kopie von 1-2-3 deinstallieren.
- 1-2-3 97 im gleichen Ordner wie das vorhandene 1-2-3 installieren.

Dadurch werden die vorhandenen 1-2-3 Dateien überschrieben. 1-2-3 97 ist dann die einzige Kopie von 1-2-3 auf Ihrer Festplatte.

• 1-2-3 97 in einem anderen Ordner als dem vorhandenen 1-2-3 Ordner installieren.

**Note** Wenn Sie 1-2-3 auf einem Server installieren, sollten Sie 1-2-3 97 nicht im gleichen Ordner wie andere Versionen von 1-2-3 installieren.

### Installationsoptionen

- 1. Wählen Sie eine der folgenden Installationsarten aus:
  - Vorgabefunktionen installiert automatisch die typischen Funktionen jeder Anwendung. Dazu gehören: 1-2-3 Programmdateien, TeamKonsolidierung, Rechtschreibprüfung, Hilfe, dBase-Treiber, SmartMaster und einige Karten. *Nicht* dazu gehören: die Tour, einige Karten, Datenbanktreiber für Paradox, SQL Server, Lotus Notes, Sybase oder Text (CSV).
  - Minimale Installation installiert nur die Funktionen, die f
    ür den Betrieb von 1-2-3 erforderlich sind. W
    ählen Sie diese Option aus, wenn Sie nur 
    über begrenzten Festplattenspeicher verf
    ügen (z.B. auf einem Laptop). Bei der minimalen Installation werden zus
    ätzlich zu den bei der Installation der Vorgabefunktionen fehlenden Funktionen nicht installiert: TeamKonsolidierung, Rechtschreibpr
    üfung, Hilfe, die meisten SmartMaster und einige Karten. Bei der Minimalinstallation werden keine Approach Funktionen installiert.
  - Benutzerdefinierte Installation Sie können entscheiden, welche Funktionen der Anwendungen installiert werden.

**Note** Wenn Sie die benutzerdefinierte Installation ausführen und nachträglich eine nicht installierte Funktion hinzufügen wollen, führen Sie die benutzerdefinierte Installation erneut aus.

2. Klicken Sie auf Weiter.

### Hauptordner von Lotus auswählen

Geben Sie das Laufwerk und den Ordner an, in dem das Installationsprogramm den Hauptordner von Lotus anlegen soll. Das Installationsprogramm erstellt die entsprechenden Unterordner (z. B. für Daten-, Beispiel- und Backup-Dateien) und kopiert alle cc:Mail Dateien in den richtigen Ordner.

**Note** Es wird dringend empfohlen, bei jeder Installation einer anderen Version von 1-2-3 denselben Lotus Hauptordner anzugeben. So können Sie auf einfache Weise alle Dateien der verschiedenen Versionen von 1-2-3 identifizieren und vermeiden, daß nach der nächsten Installation die gleichen Dateien mehrfach auf Ihrer Festplatte vorhanden sind.

Klicken Sie auf Durchsuchen, um die Laufwerke und Ordner zu durchsuchen, auf die Sie zugreifen können. Sie müssen über Schreibzugriff für das ausgewählte Laufwerk bzw. den Ordner verfügen.

- 1. Um das Laufwerk für den Lotus Hauptordner zu wechseln, wählen Sie im Listenfeld ein Laufwerk aus.
  - Das Installationsprogramm teilt Ihnen mit, wieviel Speicher auf dem Laufwerk verfügbar ist.
- 2. Um den Lotus Hauptordner zu ändern, geben Sie den Namen des Ordners in das Textfeld ein.
- 3. Klicken Sie auf Weiter.

Sie können die Ordner für einzelne Anwendungen ändern, wenn Sie "Anpassen" auswählen.

**Note** Wenn Sie 1-2-3 auf einem Server installieren, sollten Sie 1-2-3 97 nicht in demselben Ordner wie andere Versionen von 1-2-3 installieren.

## Vorgabeeinstellungen für 1-2-3

Bestimmen Sie den Speicherort auf Ihrer Festplatte, wohin das Installationsprogramm bestimmte 1-2-3 Dateien kopieren soll. Wählen Sie Durchsuchen, um die Laufwerke und Ordner zu durchsuchen, auf die Sie Zugriff haben. Sie benötigen Schreibrechte für das gewählte Laufwerk bzw. den Ordner.

- Wählen Sie ein Laufwerk aus dem Listenfeld, um das Laufwerk zu wechseln.
   Das Installationsprogramm gibt an, wieviel freier Speicherplatz auf diesem Laufwerk zur Verfügung steht.
- 2. Geben Sie den Ordner im Textfeld Ordner ein, um den Ordner zu wechseln.
- 3. Wählen Sie OK.

## Produktdateien entfernen

Das Installationsprogramm hat eine Windows 3.x Version von 1-2-3 entdeckt. Sie können diese Version löschen oder auf Ihrem System belassen.

Klicken Sie auf Ja, um die Windows 3.x Version von 1-2-3 zu entfernen. Das Installationsprogramm wird fortgesetzt, wenn diese Dateien gelöscht worden sind.

Klicken Sie auf Nein, um die Installation von 1-2-3 fortzusetzen.

## 1-2-3 wurde bereits gestartet

Das Lotus Installationsprogramm hat festgestellt, daß eine andere Version von 1-2-3 aktiv ist. Sie müssen zuerst diese andere 1-2-3 Version schließen, um die Installation dieser 1-2-3 Version fortsetzen zu können.

## So setzen Sie das Installationsprogramm fort

- 1. Drücken Sie auf ALT+TAB, um zur bereits aktivierten Version von Lotus 1-2-3 zu wechseln.
- 2. Wählen Sie Datei Beenden, um diese Version zu schließen.
- 3. Klicken Sie auf Weiter, um die Installation fortzusetzen.

## Server-Installationsoptionen

- 1. Wählen Sie die Installationsart aus:
  - Vollständige Installation installiert die typischen Funktionen jeder Anwendung.
  - Benutzerdefinierte Installation Sie können auswählen, welche Funktionen der jeweiligen Anwendung installiert werden.

**Note** Wenn Sie die benutzerdefinierte Installation ausführen und nachträglich eine nicht installierte Funktion hinzufügen wollen, müssen Sie das Installationsprogramm erneut ausführen.

2. Klicken Sie auf Weiter.

## Ordner für Lotus Anwendungen angeben

Geben Sie an, wo das Installationsprogramm bestimmte 1-2-3 und Approach Dateien ablegen soll. Wählen Sie Durchsuchen, um die Laufwerke und Ordner zu durchsuchen, auf die Sie zugreifen können. Sie benötigen Schreibrechte für das gewählte Laufwerk bzw. den Ordner.

- 1. Um zwischen den Programmen zu wechseln, wählen Sie 1-2-3 oder Approach im entsprechenden Listenfeld.
- 2. Wählen Sie ein Laufwerk aus dem Listenfeld Laufwerk, um das Laufwerk zu wechseln, auf das die Dateien kopiert werden sollen.

Das Installationsprogramm gibt an, wieviel Speicherplatz auf dem Laufwerk verfügbar ist.

- 3. Geben Sie den Namen des gewünschten Ordners im Textfeld Ordner ein, um den Ordner zu wechseln.
- 4. Klicken Sie auf Weiter.

### Den Lotus Shared Tools Ordner festlegen

Bestimmen Sie das Laufwerk und den Ordner, in das bzw. den Sie die Lotus Shared Tools kopieren wollen. Sie können auf Durchsuchen klicken, um nach den Laufwerken und Ordner zu suchen, auf die Sie Zugriff haben. Sie benötigen Schreibrechte für das Laufwerk oder den Ordner, das bzw. den Sie wählen wollen.

1. Wählen Sie ein Laufwerk aus dem Dropdown-Listenfeld Laufwerk aus.

Das Installationsprogramm gibt an, wieviel freier Speicherplatz auf diesem Laufwerk zur Verfügung steht.

2. Geben Sie den Ordner an, in den die Lotus Shared Tools kopiert werden sollen.

Lotus empfiehlt sehr, den Lotus Shared Tools Ordner (COMPNENT) unter Ihrem Lotus Hauptordner anzulegen. Fügen Sie den Lotus Shared Tools Ordner nicht in einem anderen Anwendungsordner ein, denn wenn Sie diese Anwendung einmal löschen sollten, werden Sie nicht mehr in der Lage sein, Ihre Lotus Anwendungen zu starten.

3. Klicken Sie auf Weiter.

### Ordner ändern

Ändern Sie den vorgegebenen Ordner. Wenn Sie die Angabe für den Ordner ändern, werden die markierte Datei und alle anderen Funktionen, die den angegebenen Ordner verwenden, in dem von Ihnen angegebenen Ordner installiert. Wenn Sie die Vorgabeordner überprüfen wollen, markieren Sie eine Funktion im Dialogfeld Benutzerdefinierte Installation, um den dazugehörigen Vorgabeordner anzuzeigen. Alle Funktionen, die sich auf einer eigenen Registerkarte befinden, verwenden u.U. nicht den gleichen Ordner.

Klicken Sie auf Durchsuchen, um nach den Laufwerken und Ordnern zu suchen, auf die Sie Zugriff haben. Sie benötigen Schreibrechte für das Laufwerk oder den Ordner, das bzw. den Sie wählen wollen.

1. Wählen Sie ein Laufwerk aus der Dropdown-Liste, um das Laufwerk zu wechseln, in das das Installationsprogramm die markierte Datei kopiert.

Das Installationsprogramm gibt an, wieviel freier Speicherplatz auf diesem Laufwerk zur Verfügung steht.

- 2. Geben Sie im Dialogfeld Ordner den gewünschten Ordner an.
- 3. Klicken Sie auf OK.

### Einen Workstation-Ordner bestimmen

Bestimmen Sie das Laufwerk und den Ordner, wohin Sie die komprimierten Notes Dateien kopieren wollen. Benutzer werden das Installationsprogramm von diesem Laufwerk bzw. Ordner aus starten. Sie können auf Durchsuchen klicken, um die Laufwerke und Ordner zu finden, auf die Sie Zugriff haben. Sie benötigen Schreibrechte für das Laufwerk oder den Ordner, das bzw. den Sie gewählt haben.

1. Wählen Sie ein Laufwerk.

Das Installationsprogramm gibt an, wieviel Speicherplatz für die Installation von XXX auf dem gewählten Laufwerk benötigt wird und wieviel Speicherplatz nach der Übertragung der XXX Dateien noch zur Verfügung stehen wird. Wenn Sie ein Laufwerk wählen, das nicht genügend freien Speicherplatz für die Installation von XXX zur Verfügung hat, erscheint eine negative Zahl bei "Speicherplatz auf dem Laufwerk nach der Dateiübertragung".

- 2. Geben Sie den Ordner an, in den die Dateien kopiert werden sollen.
- 3. Klicken Sie auf Weiter.

## Namen bestätigen

Vergewissern Sie sich, daß Sie Ihren Namen und den Namen Ihrer Firma richtig eingegeben haben.

Klicken Sie auf Ja, um die Installation fortzusetzen.

Klicken Sie auf Nein, um die Namen zu korrigieren. Das Installationsprogramm kehrt zum Dialogfeld Willkommen im Installationsprogramm von Lotus XXX zurück. Sie können hier die Namen korrigieren. Wurde "Installation auf einem Datei-Server" aktiviert, müssen Sie diese Option zuerst deaktivieren, um die Namen ändern zu können.

### **Benutzerdefinierte Installation**

Wählen Sie die Funktionen, die Sie installieren möchten.

1. Klicken Sie auf die Registerkarte für die Gruppe von Funktionen, die Sie installieren wollen.

Vorgabemäßig sind einige Funktionen jeder Registerkarte markiert und andere nicht.

Steht in einem Kontrollfeld ein Häkchen neben der Funktion, wird diese installiert. Ist das Kontrollfeld leer, wird die Funktion nicht installiert.

2. Klicken Sie auf das Kontrollfeld neben der Funktion, die Sie der Installationsliste hinzufügen oder entfernen möchten.

Das Beschreibungstextfeld enthält eine Beschreibung der gerade markierten Funktion.

Es kann vorkommen, daß mehrere Funktionen als Untergruppe einer Hauptfunktion aufgelistet werden. Entfernen Sie in diesem Fall die Markierung der Hauptfunktion, werden auch die Markierungen der Unterfunktionen entfernt. Wählen Sie lediglich eine Unterfunktion, erscheint auch neben der Hauptfunktion eine Marke. Beachten Sie, daß in diesem Fall nur die markierten Funktionen installiert werden.

Je nachdem, ob Sie Funktionen zur Installationsliste hinzufügen oder Funktionen entfernen, ändert sich der benötigte Speicherplatz. Die aktuelle benötigte Größe für die gewählten Funktionen wird unter "Benötigter Platz für gewählte Funktionen" angezeigt.

"Verfügbarer Platz auf gewähltem Laufwerk" gibt an, wieviel freier Speicher auf dem gewählten Laufwerk zur Verfügung steht.

- 3. (Optional Nur für Einzelplatzinstallation) Klicken Sie auf Ordner ändern, um das Laufwerk oder den Ordner zu wechseln, auf dem Sie XXX installieren wollen.
- 4. Klicken Sie auf Weiter.

### Datei-Server-Installation oder Netzwerk-Distribution

Bestimmen Sie, wie Sie XXX auf Ihrem Server installieren wollen.

1. Wählen Sie den Installationstyp.

Wählen Sie Datei-Server-Installation, wenn die Benutzer die Node-Installation ausführen sollen, bei der die meisten XXX Dateien auf dem Server bleiben und nicht auf die Festplatte des Benutzers kopiert werden.

Wählen Sie Netzwerk-Distribution-Installation, wenn die Benutzer eine Einzelplatzinstallation durchführen und alle XXX Programmdateien auf Ihre Festplatten kopieren sollen. Sie können ausgehend von einer Distribution-Installation auch eine Datei-Server-Installation und danach eine Distribution-Installation ausführen.

2. Klicken Sie auf Weiter.

{button ,AL(`H\_CI\_DISK\_COPY\_METHOD\_RT;H\_CI\_OVERVIEW\_DIST;H\_CI\_OVERVIEW\_NODE;H\_CI\_OVERVIE W\_SRV;',0)} Weitere Hilfethemen

## Installation beenden

Sie haben Installation beenden gewählt, obwohl die Installation noch nicht abgeschlossen wurde. Das Installationsprogramm hat die zur Ausführung von XXX notwendigen Dateien nicht auf Ihre Festplatte oder den Datei-Server kopiert.

Klicken Sie auf Nein, um die Installation fortzusetzen. Das Installationsprogramm kehrt zum vorherigen Dialogfeld zurück.

Klicken Sie auf Ja, um das Installationsprogramm zu beenden. Sie müssen es erneut starten, um XXX ausführen zu können.

## Position des Lotus Shared Tools Ordners auf dem Datei-Server

Geben Sie das Netzlaufwerk an, auf dem Ihr Netzwerk-Administrator den Lotus Shared Tools Ordner angelegt hat. Der Lotus Shared Tools Ordner enthält Dateien, die von Ihren Lotus Anwendungen gemeinsam verwendet werden, wie z.B. von der Rechtschreibprüfung.

1. Wählen Sie in der Dropdown-Liste Laufwerk das Laufwerk, das den Lotus Shared Tools Ordner enthält.

2. Klicken Sie auf Weiter.

### Lokale Node-Funktionen

Wählen Sie die Funktionen aus, die Sie auf Ihre Festplatte kopieren möchten. Funktionen, die Sie nicht auf Ihre Festplatte kopieren, können Sie dennoch verwenden, jedoch als Kopie, die sich im Netzwerk befindet. Funktionen, die von der Festplatte ausgeführt werden, laufen schneller.

Standardmäßig sind einige Funktionen bereits gewählt. Erscheint ein Häkchen neben einer Funktion, wird diese Funktion auf Ihre Festplatte kopiert. Ist das Kästchen leer, wird die entsprechende Funktion nicht kopiert.

1. Klicken Sie auf das Kontrollkästchen der Funktion, die Sie in die Liste der zu kopierenden Funktionen aufnehmen bzw. daraus entfernen möchten.

Das Beschreibungsfeld enthält eine Beschreibung der derzeit markierten Funktion.

In manchen Fällen sind einige Elemente möglicherweise als Teil einer Gruppe unter einem Hauptelement markiert. Wenn Sie das Häkchen neben dem Hauptelement entfernen, verschwinden auch die Häkchen neben den Unterelementen. Wenn Sie nur ein Unterelement auswählen, erscheint auch neben dem Hauptelement ein Häkchen, jedoch werden nur die mit einem Häkchen versehenen Elemente installiert.

2. Klicken Sie auf Weiter.

## Persönlicher Ordner

Bestimmen Sie, wo Sie die Lotus Dateien auf Ihrer Festplatte installieren wollen. Lotus Dateien enthalten Konfigurationsdateien für Ihre Lotus Anwendungen.

Klicken Sie auf Durchsuchen, um nach den Laufwerken und den Ordnern zu suchen, auf die Sie Zugriff haben. Sie benötigen Schreibrechte für das Laufwerk oder den Ordner, das bzw. den Sie wählen wollen.

1. Wählen Sie das Laufwerk, auf dem Sie Ihren persönlichen Ordner anlegen möchten.

Das Installationsprogramm gibt an, wieviel freier Speicherplatz auf diesem Laufwerk zur Verfügung steht.

- 2. Geben Sie im Textfeld Persönlicher Ordner den Ordner an, in den die Lotus Dateien kopiert werden sollen.
- 3. Klicken Sie auf Weiter.

### Persönlicher Ordner und lokale Node-Funktionen

Bestimmen Sie, wo Sie die Lotus Dateien auf Ihrer Festplatte installieren wollen (Lotus Dateien enthalten Konfigurationsdateien für Ihre Lotus Anwendungen). Wählen Sie die Funktionen aus, die Sie auf Ihre Festplatte kopieren wollen. Sie können auch auf diese Funktionen zugreifen, wenn Sie sie nicht auf Ihre Festplatte kopieren, indem Sie die Kopien im Netzwerk verwenden. Lokal gespeicherte Funktionen laufen allerdings schneller.

#### So bestimmen Sie Ihren Persönlichen Ordner

Sie können auf Durchsuchen klicken, um nach den Laufwerken und Ordnern zu suchen, auf die Sie Zugriff haben. Sie benötigen Schreibrechte für das Laufwerk oder den Ordner, das bzw. den Sie wählen wollen.

- 1. Wählen Sie das Laufwerk, auf dem Sie Ihren Persönlichen Ordner anlegen möchten.
  - Das Installationsprogramm gibt an, wieviel freier Speicherplatz auf diesem Laufwerk zur Verfügung steht.
- 2. Geben Sie im Textfeld Persönlicher Ordner den Ordner an, in den die Lotus Dateien kopiert werden sollen

#### So wählen Sie die lokalen Node-Funktionen aus

Standardmäßig sind einige Funktionen bereits gewählt. Erscheint ein Häkchen neben einer Funktion, wird diese Funktion auf Ihre Festplatte kopiert. Ist das Kästchen leer, wird die entsprechende Funktion nicht kopiert.

1. Klicken Sie auf das Kontrollkästchen der Funktion, die Sie in die Liste der zu kopierenden Funktionen aufnehmen bzw. daraus entfernen möchten.

Das Beschreibungsfeld enthält eine Beschreibung der derzeit markierten Funktion.

In manchen Fällen sind einige Elemente möglicherweise als Teil einer Gruppe unter einem Hauptelement markiert. Wenn Sie das Häkchen neben dem Hauptelement entfernen, verschwinden auch die Häkchen neben den Unterelementen. Wenn Sie nur ein Unterelement auswählen, erscheint auch neben dem Hauptelement ein Häkchen, jedoch werden nur die mit einem Häkchen versehenen Elemente installiert.

2. Klicken Sie auf Weiter.

## Gemeinsam benutzte Windows-Installation

Das Installationsprogramm hat auf diesem Server eine gemeinsam benutzte Windows-Installation entdeckt. Da Sie keinen Schreibzugriff auf diese Windows-Kopie besitzen, können Sie diese Installation nicht abschließen.

Um die Windows-Installation abzuschließen, beenden Sie dieses Installationsprogramm, melden Sie sich bei einem Benutzerkonto an, das über Schreibrechte auf die gemeinsam benutzte Kopie von Windows verfügt, und starten Sie das Installationsprogramm erneut.

Um dieses Installationsprogramm zu beenden, klicken Sie auf Installation beenden.

## Überblick: Netzwerk-Distribution

Dieses Installationsprogramm installiert komprimierte Notes Dateien auf einen Datei-Server, damit Netzwerk-Administratoren oder Benutzer eine Einzelplatz-, Datei-Server-, oder Workstation-Installation vom Netzwerk aus durchführen können. Mit diesem Installationsprogramm können Sie:

- · Ihren Namen und den Namen Ihrer Firma eingeben,
- wählen, wo Sie Notes auf Ihrem Datei-Server installieren wollen,
- das Laufwerk und den Ordner bestimmen, wohin Sie die komprimierten Notes Dateien kopieren wollen.

# Überblick: Node-Installation

Dieses Installationsprogramm installiert Notes Dateien auf einem Netzwerk-Node für einen Benutzer. Mit diesem Installationsprogramm können Sie:

- Ihren Namen eingeben,
- auswählen, wo die Lotus Dateien auf Ihrer Festplatte installiert werden sollen.

## Überblick: Datei-Server-Installation

Dieses Installationsprogramm installiert Notes auf einem Netzwerk-Server. Benutzer können anschließend eine Node-Installation durchführen, um das Produkt auf dem Netzwerk auszuführen. Mit diesem Installationsprogramm können Sie:

- Ihren Namen und den Namen Ihrer Firma eingeben,
- auswählen, wo Sie die Notes Dateien auf Ihrem Datei-Server installieren wollen,
- die Funktionen wählen, die Node-Benutzer auf ihre Festplatten kopieren dürfen.

# Überblick: Einzelplatzinstallation

Dieses Installationsprogramm installiert Notes auf einem Einzelplatzrechner für einen Benutzer. Mit diesem Installationsprogramm können Sie:

- Ihren Namen und den Namen Ihrer Firma eingeben,
- den Speicherort der Dateien auf Ihrer Festplatte festlegen,
- auswählen, welche Funktionen Sie installieren wollen.

## Paradox Netzwerkinformation

Sie können auf Paradox Tabellen auf einem Netzwerk zugreifen.

- 1. Wählen Sie das Kontrollfeld "Auf Paradox Tabellen im Netzwerk zugreifen", wenn Sie auf Paradox Tabellen auf einem Netzwerk zugreifen wollen.
- 2. Wenn Sie Paradox Tabellen gemeinsam mit anderen Benutzern auf einem Netzwerk verwenden:
  - Wählen Sie das Kontrollfeld "Tabellen mit anderen Benutzern teilen".
  - Geben Sie das Laufwerk und den Ordner für PARADOX.NET (z.B. P:\PDOXDATA) im Textfeld ein.
- 3. Klicken Sie auf Weiter.

### Lotus Hauptordner bestimmen

Bestimmen Sie das Laufwerk und den Ordner, in dem das Installationsprogramm das Lotus Hauptverzeichnis erstellen soll. Das Installationsprogramm erstellt die entsprechenden Unterordner (wie Arbeit, Beispiel, Backup etc.) und kopiert alle XXX Dateien in den richtigen Ordner.

**Note** Es wird ausdrücklich darauf hingewiesen, daß Sie bei jeder nachfolgenden Installation eines Lotus Produkts den gleichen Lotus Hauptordner angeben sollten. Auf diese Weise erkennen Sie schnell alle Dateien, die zu einem bestimmten Lotus Produkt gehören, und kopieren nicht mehrere Versionen einer Datei, wenn Sie das nächste Lotus Produkt installieren.

Klicken Sie auf Durchsuchen, um nach den Laufwerken und Ordnern zu suchen, auf die Sie Zugriff haben. Sie benötigen Schreibrechte für das Laufwerk oder den Ordner, das bzw. den Sie wählen wollen.

1. Wählen Sie in der Dropdown-Liste Laufwerk ein Laufwerk, um das Laufwerk für den Lotus Hauptordner zu wechseln.

Das Installationsprogramm gibt an, wieviel freier Speicherplatz auf diesem Laufwerk zur Verfügung steht.

- 2. Geben Sie im Textfeld Ordner einen Ordner ein, um den Lotus Hauptordner zu wechseln.
- 3. Klicken Sie auf Weiter.

Wenn Sie die Option Benutzerdefiniert wählen, können Sie individuelle Unterordner wechseln.

**Note** Wenn Sie Ihrer XXX Kopie eine andere Sprache hinzufügen, können Sie Laufwerk und Ordner nicht ändern. Die Dateien der neuen Sprache werden mit der vorhandenen XXX Kopie installiert.

**Note** Wenn Sie Notes auf einem Datei-Server installieren, können Sie das Laufwerk und den Ordner bei der Installation einer zweiten Sprache wechseln. In diesem Fall wird jedoch eine komplette Kopie des Produkts installiert. Wenn Sie zur ursprünglichen Kopie des Produkts auf dem Datei-Server eine weitere Sprache hinzufügen möchten, übernehmen Sie das Vorgabelaufwerk und den Vorgabeordner in diesem Dialogfeld.

### Programmordner wählen

Wählen Sie den Programmordner, in den das Installationsprogramm die XXX Dateien kopieren soll. Wenn Sie zum ersten Mal ein Lotus Produkt installieren, wollen Sie vielleicht einen neuen Ordner erstellen.

Es kann sein, daß Sie einen Ordner entfernen wollen. Sie haben z.B. den Namen des Ordners falsch geschrieben, es aber erst bemerkt, nachdem Sie ihn erstellt haben. Sie können jeden von Ihnen erstellten Ordner während der Installation löschen. An dieser Stelle können Sie nicht Ihre gesamte Ordnerstruktur neuorganisieren.

#### So erstellen Sie einen neuen Ordner

- Wählen Sie den Ordner, unter dem Sie den neuen Ordner f
  ür die XXX Dateien erstellen wollen. Das Installationsprogramm wird die XXX Dateien dorthin kopieren. Sie k
  önnen aber auch die Vorgabeeinstellungen übernehmen.
- 2. Klicken Sie auf Neuer Ordner.

Ein neuer Ordner erscheint mit dem Namen "Neuer Ordner".

- 3. Geben Sie einen neuen Namen für den Ordner im Textfeld ein.
- 4. Klicken Sie auf Weiter.

### So entfernen Sie einen Ordner

- 1. Wählen sie den Ordner, den Sie entfernen wollen.
- 2. Klicken Sie auf Ordner entfernen.

## Programmgruppe wählen

Wählen Sie die Windows Programmgruppe, in der das Installationsprogramm die XXX Programmsymbole einfügen soll.

# So fügen Sie die Programmsymbole in eine vorhandene Programmgruppe ein

- 1. Wählen Sie im Listenfeld die Programmgruppe.
- 2. Klicken Sie auf Weiter.

### So erstellen Sie eine neue Programmgruppe

- 1. Geben Sie im Textfeld Name den Namen der neuen Programmgruppe ein.
- 2. Klicken Sie auf Weiter.

## SQL-Servername

- 1. Geben Sie den Namen des SQL-Servers ein. Falls Sie Informationen zum Namen des Servers benötigen, wenden Sie sich an Ihren Netzwerk-Administrator.
- 2. Klicken Sie auf Weiter.

# Zugriff auf Funktionen für Node-Benutzer

Wählen Sie die Funktionen, die Node-Benutzer vom Datei-Server auf Ihre eigenen Festplatten kopieren dürfen. Node-Benutzer können alle Funktionen auch mit den XXX Kopien, die sich auf dem Datei-Server befinden, ausführen, aber eine lokale Kopie arbeitet schneller.

- 1. Aktivieren Sie das Kontrollfeld für die Funktion, die Node-Benutzer kopieren dürfen.
- 2. Klicken Sie auf Weiter.

### Die Installation wurde erfolgreich abgeschlossen

Das Produkt wurde erfolgreich installiert. Allerdings waren einige Systemdateien dieses Produkts geöffnet, als das Installationsprogramm diese Dateien auf Ihren Rechner kopiert hat.

Wenn Sie Ihren Rechner erneut starten, werden die neuen Versionen dieser Dateien an die richtige Stelle kopiert. Solange Sie keinen Neustart durchführen, wird dieses Produkt nicht richtig funktionieren.

Wenn Sie jetzt Neustart wählen, haben Sie die Möglichkeit, vorher alle eventuell noch offenen Anwendungen zu sichern.

Klicken Sie auf Ja, um jetzt einen Neustart durchzuführen.

Klicken Sie auf Nein, um das Installationsprogramm fortzusetzen. Sie müssen einen Neustart durchführen, bevor Sie dieses Produkt anwenden können.

### 1-2-3 97 Ordner

Geben Sie die Laufwerke und die Ordner an, in die die 1-2-3 97 Dateien vom Installationsprogramm auf Ihre Festplatte kopiert werden sollen. Klicken Sie auf Durchsuchen, um nach den Laufwerken und Ordnern zu suchen, auf die Sie Zugriff haben. Sie benötigen Schreibrechte für das Laufwerk oder den Ordner, das bzw. den Sie wählen wollen.

1. Wählen Sie das Laufwerk aus der Dropdown-Liste, in das das Installationsprogramm die 1-2-3 97 Dateien kopieren soll.

Das Installationsprogramm gibt an, wieviel freier Speicherplatz auf diesem Laufwerk zur Verfügung steht.

Geben Sie im Textfeld 1-2-3 97 Ordner einen Ordner an, um den 1-2-3 97 Ordner zu wechseln.

2. Klicken Sie auf Weiter.

### Installationsoptionen und Ordner

Wählen Sie den Installationstyp und geben Sie die Laufwerke und die Ordner an, in die die 1-2-3 97 Dateien und Lotus Shared Tools vom Installationsprogramm auf Ihre Festplatte kopiert werden sollen. Klicken Sie auf Durchsuchen, um nach den Laufwerken und Ordnern zu suchen, auf die Sie Zugriff haben. Sie benötigen Schreibrechte für das Laufwerk oder den Ordner, das bzw. den Sie wählen wollen.

1. Wählen Sie den Installationstyp: Standardinstallation oder Benutzerdefinierte Installation.

**Hinweis** Wenn Sie Benutzerdefinierte Installation wählen und später beschließen, weitere Funktionen zu installeren, müssen Sie das Installationsprogramm erneut starten.

2. Wählen Sie ein Laufwerk aus der ersten Dropdown-Liste Laufwerk, um das Laufwerk zu wechseln, in das das Installationsprogramm die 1-2-3 97 Dateien kopieren soll.

Das Installationsprogramm gibt an, wieviel freier Speicherplatz auf diesem Laufwerk zur Verfügung steht.

- 3. Geben Sie im Textfeld 1-2-3 97 Ordner einen Ordner an, um den 1-2-3 97 Hauptordner zu wechseln.
- 4. Wählen Sie ein Laufwerk aus der zweiten Dropdown-Liste Laufwerk, um das Laufwerk zu wechseln, in das das Installationsprogramm zusätzliche 1-2-3 97 Dateien kopieren soll.

Das Installationsprogramm gibt an, wieviel freier Speicherplatz auf diesem Laufwerk zur Verfügung steht.

- 5. Geben Sie im Textfeld 1-2-3 97 Ordner2 einen Ordner ein, um den 1-2-3 97 Unterordner zu wechseln.
- 6. Wählen Sie ein Laufwerk aus der dritten Dropdown-Liste, wenn Sie das Laufwerk, in das die Lotus Shared Tools kopiert werden sollen, wechseln wollen.

Das Installationsprogramm gibt an, wieviel freier Speicherplatz auf diesem Laufwerk zur Verfügung steht.

- 7. Geben Sie im Textfeld Shared Tools Ordner einen Ordner an, um den Shared Tools Ordner zu wechseln. Lotus empfiehlt sehr, den Lotus Shared Tools Ordner (COMPNENT) unter Ihrem Lotus Produktordner anzulegen. Fügen Sie den Lotus Shared Tools Ordner nicht in einem anderen Anwendungsordner ein, denn wenn Sie diese Anwendung einmal löschen sollten, werden Sie nicht mehr in der Lage sein. Ihre Lotus Anwendungen zu starten.
- 8. Klicken Sie auf Weiter.

## Installationsoptionen und 1-2-3 97 Ordner

Wählen Sie den Installationstyp und geben Sie die Laufwerke und die Ordner an, in die die 1-2-3 97 Dateien vom Installationsprogramm auf Ihre Festplatte kopiert werden sollen. Klicken Sie auf Durchsuchen, um nach den Laufwerken und Ordner zu suchen, auf die Sie Zugriff haben. Sie benötigen Schreibrechte für das Laufwerk oder den Ordner, das bzw. den Sie wählen wollen.

- Wählen Sie den Installationstyp: Standardinstallation, Minimale Installation oder Benutzerdefinierte Installation.
   Hinweis Wenn Sie Benutzerdefinierte Installation wählen und später beschließen, weitere Funktionen zu installieren, müssen Sie das Installationsprogramm erneut starten.
- 2. Wählen Sie das Laufwerk aus der ersten Dropdown-Liste, in das das Installationsprogramm die 1-2-3 97 Produktdateien kopieren soll.

Das Installationsprogramm gibt an, wieviel freier Speicherplatz auf diesem Laufwerk zur Verfügung steht.

- 3. Geben Sie im Textfeld 1-2-3 97 Ordner einen Ordner an, um den 1-2-3 97 Hauptordner zu wechseln.
- 4. Wählen Sie ein Laufwerk aus der zweiten Dropdown-Liste Laufwerk, um das Laufwerk zu wechseln, in das das Installationsprogramm zusätzliche 1-2-3 97 Dateien kopieren soll.

Das Installationsprogramm gibt an, wieviel freier Speicherplatz auf diesem Laufwerk zur Verfügung steht.

- 5. Geben sie im Textfeld 1-2-3 97 Ordner2 einen Ordner ein, um den 1-2-3 97 Unterordner zu wechseln.
- 6. Klicken Sie auf Weiter.

### Installationsoptionen und 1-2-3 97 Ordner

Wählen Sie den Installationstyp und geben Sie die Laufwerke und die Ordner an, in die die 1-2-3 97 Dateien vom Installationsprogramm auf Ihre Festplatte kopiert werden sollen. Klicken Sie auf Durchsuchen, um nach den Laufwerken und Ordnern zu suchen, auf die Sie Zugriff haben. Sie benötigen Schreibrechte für das Laufwerk oder den Ordner, die Sie wählen wollen.

1. Wählen Sie den Installationstyp: Standardinstallation oder Benutzerdefinierte Installation.

**Hinweis** Wenn Sie Benutzerdefinierte Installation wählen und später beschließen, weitere Funktionen zu installieren, müssen Sie das Installationsprogramm erneut starten.

 Wählen Sie das Laufwerk aus der ersten Dropdown-Liste, in das das Installationsprogramm die wichtigsten 1-2-3 97 Produktdateien kopieren soll.

Das Installationsprogramm gibt an, wieviel freier Speicherplatz auf diesem Laufwerk zur Verfügung steht.

- 3. Geben Sie im Textfeld 1-2-3 97 Ordner einen Ordner an, um den 1-2-3 97 Hauptproduktordner zu wechseln.
- 4. Wählen Sie ein Laufwerk aus der zweiten Dropdown-Liste Laufwerk, um das Laufwerk zu wechseln, in das das Installationsprogramm zusätzliche 1-2-3 97 Dateien kopieren soll.

Das Installationsprogramm gibt an, wieviel freier Speicherplatz auf diesem Laufwerk zur Verfügung steht.

- 5. Geben sie im Textfeld 1-2-3 97 Ordner2 einen Ordner ein, um den 1-2-3 97 Unterordner zu wechseln.
- 6. Klicken Sie auf Weiter.

### 1-2-3 97 und Shared Tools Verzeichnisse

Geben Sie die Laufwerke und die Ordner an, in die die 1-2-3 97 Dateien und die Lotus Shared Tools vom Installationsprogramm auf Ihre Festplatte kopiert werden sollen. Klicken Sie auf Durchsuchen, um nach den Laufwerken und Ordnern zu suchen, auf die Sie Zugriff haben. Sie benötigen Schreibrechte für das Laufwerk oder das Ordner, die Sie wählen wollen.

1. Wählen Sie das Laufwerk aus der Dropdown-Liste, in das das Installationsprogramm die 1-2-3 97 Dateien kopieren soll.

Das Installationsprogramm gibt an, wieviel freier Speicherplatz auf diesem Laufwerk zur Verfügung steht.

- 2. Geben Sie im Textfeld 1-2-3 97 Ordner einen Ordner an, um den 1-2-3 97 Ordner zu wechseln.
- 3. Wählen Sie ein Laufwerk aus der dritten Dropdown-Liste, wenn Sie das Laufwerk, in das die Lotus Shared Tools kopiert werden sollen, wechseln wollen.

Das Installationsprogramm gibt an, wieviel freier Speicherplatz auf diesem Laufwerk zur Verfügung steht.

4. Geben Sie im Textfeld Shared Tools Ordner einen Ordner an, um den Shared Tools Ordner zu wechseln.

Lotus empfiehlt sehr, den Lotus Shared Tools Ordner (COMPNENT) unter Ihrem Lotus Hauptproduktordner anzulegen. Fügen Sie den Lotus Shared Tools Ordner nicht in einem anderen Anwendungsordner ein, denn wenn Sie diese Anwendung einmal löschen sollten, werden Sie nicht mehr in der Lage sein, Ihre Lotus Anwendungen zu starten.

5. Klicken Sie auf Weiter.

### Installationsoptionen und Ordner

Wählen Sie den Installationstyp und geben Sie die Laufwerke und die Ordner an, in die die 1-2-3 97 Dateien und Lotus Shared Tools vom Installationsprogramm auf Ihre Festplatte kopiert werden sollen. Klicken Sie auf Durchsuchen, um nach den Laufwerken und Ordnern zu suchen, auf die Sie Zugriff haben. Sie benötigen Schreibrechte für das Laufwerk oder den Ordner, das bzw. den Sie wählen wollen.

1. Wählen Sie den Installationstyp: Standardinstallation oder Benutzerdefinierte Installation.

**Hinweis** Wenn Sie Benutzerdefinierte Installation wählen und später beschließen, weitere Funktionen zu installeiren, müssen Sie das Installationsprogramm erneut starten.

2. Wählen Sie ein Laufwerk aus der ersten Dropdown-Liste Laufwerk, um das Laufwerk zu wechseln, in das das Installationsprogramm die 1-2-3 97 Dateien kopieren soll.

Das Installationsprogramm gibt an, wieviel freier Speicherplatz auf diesem Laufwerk zur Verfügung steht.

- 3. Geben Sie im Textfeld 1-2-3 97 Orrdner einen Ordner an, um den 1-2-3 97 Produktordner zu wechseln.
- 4. Wählen Sie ein Laufwerk aus der zweiten Dropdown-Liste, wenn Sie das Laufwerk, in das die Lotus Shared Tools kopiert werden sollen, wechseln wollen.

Das Installationsprogramm gibt an, wieviel freier Speicherplatz auf diesem Laufwerk zur Verfügung steht.

5. Geben Sie im Textfeld Shared Tools Ordner einen Ordner an, um den Shared Tools Ordner zu wechseln.

Lotus empfiehlt sehr, den Lotus Shared Tools Ordner (COMPNENT) unter Ihrem Lotus Produktordner anzulegen. Fügen Sie den Lotus Shared Tools Ordner nicht in einem anderen Anwendungsordner ein, denn wenn Sie diese Anwendung einmal löschen sollten, werden Sie nicht mehr in der Lage sein, Ihre Lotus Anwendungen zu starten.

6. Klicken Sie auf Weiter.

## Installationsoptionen und 1-2-3 97 Ordner

Wählen Sie den Installationstyp und geben Sie die Laufwerke und die Ordner an, in die die 1-2-3 97 Dateien vom Installationsprogramm auf Ihre Festplatte kopiert werden sollen. Klicken Sie auf Durchsuchen, um nach den Laufwerken und Ordnern zu suchen, auf die Sie Zugriff haben. Sie benötigen Schreibrechte für das Laufwerk oder den Ordner, das bzw. den Sie wählen wollen.

1. Wählen Sie den Installationstyp: Standardinstallation, Minimale Installation oder Benutzerdefinierte Installation.

**Hinweis** Wenn Sie Benutzerdefinierte Installation wählen und später beschließen, weitere Funktionen zu installeiren, müssen Sie das Installationsprogramm erneut starten.

2. Wählen Sie das Laufwerk aus der Dropdown-Liste, in das das Installationsprogramm die 1-2-3 97 Dateien kopieren soll.

Das Installationsprogramm gibt an, wieviel freier Speicherplatz auf diesem Laufwerk zur Verfügung steht.

- 3. Geben Sie im Textfeld 1-2-3 97 Ordner einen Ordner an, um den 1-2-3 97 Ordner zu wechseln.
- 4. Klicken Sie auf Weiter.

### Installationsoptionen und 1-2-3 97 Ordner

Wählen Sie den Installationstyp und geben Sie die Laufwerke und die Ordner an, in die die 1-2-3 97 Dateien vom Installationsprogramm auf Ihre Festplatte kopiert werden sollen. Klicken Sie auf Durchsuchen, um nach den Laufwerken und Ordnern zu suchen, auf die Sie Zugriff haben. Sie benötigen Schreibrechte für das Laufwerk oder den Ordner, das bzw. den Sie wählen wollen.

1. Wählen Sie den Installationstyp: Standardinstallation oder Benutzerdefinierte Installation.

Wenn Sie Benutzerdefinierte Installation wählen und später beschließen, weitere Funktionen zu installieren, müssen Sie das Installationsprogramm erneut starten.

2. Wählen Sie das Laufwerk aus der ersten Dropdown-Liste, in das das Installationsprogramm die 1-2-3 97 Dateien kopieren soll.

Das Installationsprogramm gibt an, wieviel freier Speicherplatz auf diesem Laufwerk zur Verfügung steht.

- 3. Geben Sie im Textfeld 1-2-3 97 Ordner einen Ordner an, um den 1-2-3 97 Ordners zu wechseln.
- 4. Klicken Sie auf Weiter.

### 1-2-3 97 Ordner

Geben Sie die Laufwerke und die Ordner an, in die die 1-2-3 97 Dateien vom Installationsprogramm auf Ihre Festplatte kopiert werden sollen. Klicken Sie auf Durchsuchen, um nach den Laufwerken und Ordnern zu suchen, auf die Sie Zugriff haben. Sie benötigen Schreibrechte für das Laufwerk oder den Ordner, das bzw. den Sie wählen wollen.

- 1. Wählen Sie das Laufwerk aus der ersten Dropdown-Liste, in das das Installationsprogramm die 1-2-3 97 Produktdateien kopieren soll.
- 2. Geben Sie im Textfeld 1-2-3 97 Ordner einen Ordner an, um den 1-2-3 97 Hauptproduktordner zu wechseln.
- 3. Wählen Sie ein Laufwerk aus der zweiten Dropdown-Liste Laufwerk, um das Laufwerk zu wechseln, in das das Installationsprogramm zusätzliche 1-2-3 97 Dateien kopieren soll.
- 4. Geben Sie im Textfeld 1-2-3 97 Ordner2 einen Ordner ein, um den 1-2-3 97 Unterordner zu wechseln.
- 5. Klicken Sie auf Weiter.

### 1-2-3 97 und Shared Tools Ordner

Geben Sie die Laufwerke und die Ordner an, in die die 1-2-3 97 Dateien und die Lotus Shared Tools vom Installationsprogramm auf Ihre Festplatte kopiert werden sollen. Klicken Sie auf Durchsuchen, um nach den Laufwerken und Ordnern zu suchen, auf die Sie Zugriff haben. Sie benötigen Schreibrechte für das Laufwerk oder den Ordner, das bzw. den Sie wählen wollen.

1. Wählen Sie ein Laufwerk aus der ersten Dropdown-Liste Laufwerk, um das Laufwerk zu wechseln, in das das Installationsprogramm die 1-2-3 97 Produktdateien kopieren soll.

Das Installationsprogramm gibt an, wieviel freier Speicherplatz auf diesem Laufwerk zur Verfügung steht.

- 2. Geben Sie im Textfeld 1-2-3 97 Ordner einen Ordner an, um den 1-2-3 97 Hauptproduktordner zu wechseln.
- Wählen Sie ein Laufwerk aus der zweiten Dropdown-Liste Laufwerk, um das Laufwerk zu wechseln, in das das Installationsprogramm zusätzliche 1-2-3 97 Dateien kopieren soll.

Das Installationsprogramm gibt an, wieviel freier Speicherplatz auf diesem Laufwerk zur Verfügung steht.

- 4. Geben sie im Textfeld 1-2-3 97 Ordner2 einen Ordner ein, um den 1-2-3 97 Unterordner zu wechseln.
- 5. Wählen Sie ein Laufwerk aus der dritten Dropdown-Liste, wenn Sie das Laufwerk, in das die Lotus Shared Tools kopiert werden sollen, wechseln wollen.

Das Installationsprogramm gibt an, wieviel freier Speicherplatz auf diesem Laufwerk zur Verfügung steht.

6. Geben Sie im Textfeld Shared Tools Ordner einen Ordner an, um den Shared Tools Ordner zu wechseln. Lotus empfiehlt sehr, den Lotus Shared Tools Ordner (COMPNENT) unter Ihrem Lotus Produktordner anzulegen. Fügen Sie den Lotus Shared Tools Ordner nicht in einem anderen Anwendungsordner ein, denn wenn Sie diese Anwendung einmal löschen sollten, werden Sie nicht mehr in der Lage sein, Ihre Lotus Anwendungen zu starten.

7. Klicken Sie auf Weiter.

# Willkommen im Lotus 1-2-3 97 Installationsprogramm

Die von Ihnen in diesem Dialogfeld eingegebenen Namen werden nicht löschbare und sichtbare Elemente Ihrer 1-2-3 97 Kopie. Diese Namen werden bei jedem Start von 1-2-3 97 angezeigt; achten Sie deshalb auf korrekte Schreibweise. Sie können die Namen nicht mehr ändern, wenn sie einmal aufgezeichnet sind.

1. Geben Sie Ihren Namen ein.

Sie können dieses Feld ignorieren, wenn Sie eine Datei-Server-Installation mit dieser Version von 1-2-3 97 durchführen wollen.

2. Geben Sie den Namen Ihrer Firma/Organisation ein.

Wenn Sie keinen Firmennamen eingeben können, geben Sie nochmals Ihren Namen ein.

Wenn Sie diese Version von 1-2-3 97 auf einem Datei-Server installieren, wird der von Ihnen in dieses Feld eingetragene Name jedes Mal verwendet, wenn ein Benutzer eine Node-Installation durchführt.

Sind Sie Netzwerk-Administrator und wollen 1-2-3 97 für die Verwendung durch mehrere Benutzer installieren, wählen Sie das Kontrollfeld für die Datei-Server- oder Mehrfach-Benutzer-Installation. Wenn Sie dieses Kontrollfeld wählen, wird der Name, den Sie im Textfeld "Ihr Name" eingegeben haben, abgedunkelt.

- Datei-Server-Installation. Bei dieser Installationsart installieren Sie das Programm auf einem Datei-Server und dann jeweils einen Node auf den Computern aller Benutzer. Die Node-Benutzer verwenden die Kopie des Programms auf dem Datei-Server gemeinsam, wobei sie jedoch an getrennten Computern arbeiten.
- Mehrfach-Benutzer-Installation. Bei dieser Installationsart können mehrere Benutzer einen Computer teilen und dennoch ihre eigenen Einstellungen vornehmen und beibehalten. Sie können beispielsweise das Programm auf einem Datei-Server und dann mehrere Nodes auf einem einzigen Computer installieren (einen Node für jeden Benutzer, der an diesem Gerät arbeitet). Sie können aber auch eine Datei-Server-Installation auf einem einzigen Computer vornehmen und dann mehrere Nodes auf diesem Computer installieren.
- Distribution-Installation. Bei dieser Installationsart wird die Installationsquelle auf einen Datei-Server kopiert. Von dieser Distribution-Installation aus können Sie dann eine Einzelplatz-, Datei-Server- oder weitere Distribution-Installationen vornehmen.
- 3. Klicken Sie auf Weiter.

{button ,AL(`H\_CI\_WELCOME\_RT;H\_CI\_OVERVIEW\_DIST;H\_CI\_OVERVIEW\_NODE;H\_CI\_OVERVIEW\_SRV;H\_C I\_OVERVIEW\_STANDARD;',0)} <u>Weitere Hilfethemen</u>

# Willkommen im Lotus 1-2-3 97 Installationsprogramm

Die von Ihnen in diesem Dialogfeld eingegebenen Namen werden nicht löschbare und sichtbare Elemente Ihrer 1-2-3 97 Kopie. Diese Namen werden bei jedem Start von 1-2-3 97 angezeigt; achten Sie deshalb auf korrekte Schreibweise. Sie können die Namen nicht mehr ändern, wenn sie einmal aufgezeichnet sind.

- 1. Geben Sie Ihren Namen ein.
- Geben Sie den Namen Ihrer Firma/Organisation ein.
   Wenn Sie keinen Firmennamen eingeben können, geben Sie nochmals Ihren Namen ein.
- 3. Klicken Sie auf Weiter.

{button ,AL(`H\_CI\_WELCOMENOSRV\_RT;H\_CI\_OVERVIEW\_STANDARD;',0)} Weitere Hilfethemen

## Willkommen im Lotus 1-2-3 97 Installationsprogramm

Der von Ihnen in diesem Dialogfeld eingegebene Name wird ein nicht löschbares und sichtbares Element Ihrer 1-2-3 97 Kopie. Dieser Name wird bei jedem Start von 1-2-3 97 angezeigt; achten Sie deshalb auf korrekte Schreibweise. Sie können den Namen nicht mehr ändern, wenn er einmal aufgezeichnet ist.

- 1. Geben Sie Ihren Namen ein.
- 2. Klicken Sie auf Weiter.

{button ,AL(`H\_CI\_WELCOME\_RT;H\_CI\_OVERVIEW\_DIST;H\_CI\_OVERVIEW\_NODE;H\_CI\_OVERVIEW\_SRV;H\_C I\_OVERVIEW\_STANDARD;',0)} <u>Weitere Hilfethemen</u>